### Methods for Freeing Public Election Data from PDFs

Kara Van Allen $^{\ 1}$ , Tiffany Xiao $^{\ 1}$ , Karen Santamaria $^{\ 1}$ , Maggie X. Wang $^{\ 1}$ 

1 Statistical & Data Sciences Department, 1 Chapin Way, Northampton, MA, 01063

### Abstract

This paper details our work in contributing to the open-source Open Elections project. The goal of the Open Elections project is to turn unstructured election data from government offices in the United States into a standard, free and usable form for the public. In order to make election data accessible to the general public, we created parsers, packages, helper programs, python packages, and data visualizations with extensive documentation. We successfully completed parsers for the election results of 31 different counties from California, Michigan, Missouri and Indiana. The parsers results and accuracy (at least one county's PDF format from each state was successfully parsed with 100% accuracy), along with their ability to be generalized further to other states are discussed in the paper. In addition, we built a Shiny application with an interactive data visualization. The purpose of our paper is to outline the procedure on how to successfully free election data from text-based PDFs and convert them into usable formats such as the standard Open Elections CSV format and interactive visualizations. Through our work with the election data, we discovered the extreme difficulty of meeting the goals of the Open Elections project due to the variations in the election data. Not only does our project contribute to Open Elections by providing effective parsers, a visualization and a starting point for future work, but it also reveals the severe lack of standardization of election data in the United States and a significant need for work similar to that of the Open Elections team.

## Introduction

Since the country's inception, the United States has used elections to appoint its government officials. Today, there are over 500,000 elected officials in the United States [1]. Currently, there is an information gap in voting record data for the election of these officials at the state and local levels. Although United States citizens are given the right to access any election data through acts such as the Freedom of Information Act [2], election information is often not easily accessible or usable.

Firstly, election data is not always easy to find. Despite the advancement of technology and the popularity of the internet, not all government offices use the internet to publicize their election data. Additionally, there is no standard way for government offices to collect election data. Thus, election data can come in the form of PDFs, databases, images and other various formats. Therefore, elected offices of the United States lack a standardized format for publishing voting results.

The lack of a standard format for voting results poses a serious problem for those seeking to analyze election data. There is currently no free, extensive and easily accessible way of gathering election data from multiple election offices. Anyone who is interested in working with election data often struggle to gather usable election data. 10

11

12

13

14

15

16

This is particularly troublesome when people want to build visualizations, graphics or analyses based off of aggregated election results.

Open Elections is an open-source political-party-independent project started by Derek Willis, an interactive developer at the *New York Times*, to provide clean and usable data from state and local elections to those who need it regardless of that persons data literacy. From their website, when speaking about the goals of the Open Elections project, they state:

"we want the people who work with election data to be able to get what they need, whether that's a CSV file for stories and data analysis or JSON usable for web applications and interactive graphics ... Our goal is to create the first free, comprehensive, standardized, linked set of election data for the United States, including federal and statewide offices." [3]

In order to achieve their goal, the Open Elections project has a team of volunteers that tackle every step of the process of getting the non-standardized election data from government offices to a standard form accessible on their GitHub repository [4]. This process entails many steps, starting with gathering the election data and putting them into their databases. As previously mentioned, the election data can have a variety of forms and sources thus the volunteers work on obtaining the election data which can mean anything from scraping from a website to calling a government office and asking for mailed documents. After gathering the election data, volunteers use a variety of techniques to convert the election data into the standard CSV format used by the Open Elections project. Depending on the skill sets of the volunteers involved in this process, this is done by methods such as manual data entry or python scripts.

Although the Open Elections project has a large team behind it, there is a copious amount of work that needs to be done in completing its goals. There are thousands of elected offices and years of election results that need to be transformed into their standard format. The goal of our project is to contribute to the Open Elections project by delineating methods that can be used to free the election data from PDFs effectively and then convert the data into usable forms such as the Open Elections standard CSV format and an interactive visualization.

### About the PDFs

While the information contained on the multiple PDF documents of voting data provided by state and local governments are valuable, the format they are stored in is inaccessible to the average data consumer. Each local government office publishes their own information in PDF files, many of them with distinct layouts. In order to make data accessible we created methods to extract PDF files into the common CSV format used by Open Elections.

We chose PDFs from California, Indiana, Michigan and Missouri as the PDFs we will convert into the standard CSV format. These states were selected because they contained counties with many precincts that publish their election data in PDFs that span hundreds of pages, which make manual data entry an extremely tedious task. In addition, we chose to work with only text-based PDFs (as opposed to image-based PDFs) and these states had many counties that only used text-based PDFs. Also, few to no volunteers had previously worked with the specific PDFs that we selected, thus there was a high demand for progress to be made in these untouched areas.

All PDFs are publicly available on the Open Elections' official GitHub repository [4]. Each PDF represents a particular county's voting results for a specific year. These PDFs all contain information on the precinct-level on the different candidates, their number of votes, the office they are running for, their party affiliation and the number

18

19

20

21

22

23

24

25

26

27

28

30

31

32

33

34

35

36

37

38

39

40

41

42

43

44

45

46

47

48

49

50

51

52

53

54

55

56

57

58

59

60

61

62

63

64

65

of votes they received. However, the format in which this information is displayed varies by state and for some states it varies by county. The PDFs we built parsers for are from California, Indiana, Michigan, and Missouri. Figures 1, Figure 2 and Figure 3 show excerpts of these PDFs. These figures demonstrate that each PDF can vary greatly from the others in how they display the election data. Figure 1 demonstrates a box based format, Figure 2 illustrates a table based format with vertical column names and Figure 3 shows a horizontal text based format.

| Precinct Summary Report<br>PRIMARY ELECTION - AUGUST 7, 2018<br>HOWARD COUNTY, MISSOURI<br>August 7, 2018<br>PRAIRIE - ARMSTRONG<br>Official Results | Date: 9/12/2018<br>Time: 5:29:44 PM<br>Page 1/3 |
|----------------------------------------------------------------------------------------------------|-------------------------------------------------|
|----------------------------------------------------------------------------------------------------|-------------------------------------------------|

Registered Voters 664 - Total Ballots 318 : 47.89%

| Party Distribution |     |             | U.S. REP. DIST. 4<br>(REPUBLICAN PARTY) |     |          |
|--------------------|-----|-------------|-----------------------------------------|-----|----------|
| Total Ballots      | 318 |             | Vote For 1<br>Total Votes               | 175 |          |
| Non-Partisan       | 9   | 2.83%       | JOHN WEBB                               | 48  | 27.43%   |
| REPUBLICAN PARTY   | 188 | 59.12%      | VICKY HARTZLER                          | 127 | 72.57%   |
| DEMOCRATIC PARTY   | 117 | 36.79%      |                                         |     |          |
| LIBERTARIAN PARTY  | 1   | 0.31%       | STATE REP. DIST. 48                     |     |          |
| GREEN PARTY        | 2   | 0.63%       | (REPUBLICAN PARTY)                      |     |          |
| CONSTITUTION PARTY | 1   | 0.31%       | Voto For 1                              |     |          |
|                    |     |             | Total Votes                             | 158 |          |
| U.S. SENATOR       |     |             |                                         | 100 |          |
| (REPUBLICAN PARTY) |     |             | DAVE MUNTZEL                            | 158 | 100.00%  |
| Vote For 1         |     |             |                                         |     |          |
| Total Votes        | 172 |             | CIRCUIT JUDGE - CIRCUIT 14              |     |          |
|                    | 10  | 7.500/      | (REPUBLICAN PARTY)                      |     |          |
|                    | 13  | 7.56%       | Vote For 1                              |     |          |
|                    | 36  | 20.93%      | Total Votes                             | 126 |          |
|                    | 96  | 55.81%      |                                         | 400 | 400.000/ |
|                    | 0   | 0%<br>5.00% |                                         | 126 | 100.00%  |
| CURISTINA SIVILLA  | 9   | 5.23%       | ·                                       |     |          |

Fig 1. Excerpt from Howard, MO 2018 General Election PDF.

| 12/03/2018                              |              |                                                                  |             |                         | Son<br>2018 G | oma Co<br>eneral I | ounty St<br>Election                | atemen<br>- Nove | nt of Vo<br>mber 6 | tes<br>, 2018                      |                |                                    |              |    |
|-----------------------------------------|--------------|------------------------------------------------------------------|-------------|-------------------------|---------------|--------------------|-------------------------------------|------------------|--------------------|------------------------------------|----------------|------------------------------------|--------------|----|
|                                         |              | Governor - Lieutenant Governor - Secretary of State - Controller |             |                         |               |                    |                                     |                  |                    |                                    |                |                                    |              |    |
|                                         | Registration | Ballots Cast                                                     | Turnout (%) | Governor<br>John H. Cox | Gavin Newsom  |                    | Lieutenant Governor<br>Ed Hernandez | Eleni Kounalakis |                    | Secretary of State<br>Alex Padilla | Mark P. Meuser | Controller<br>Konstantinos Roditis | Betty T. Yee |    |
| 1002 MB PCT 1002                        | 28           | 0                                                                | 0.0         | 0                       | 0             |                    | 0                                   | 0                |                    | 0                                  | 0              | 0                                  | 0            | ſ  |
| 1002 - Vote by Mail<br>1006 MB PCT 1006 | 20           | 25                                                               | 0.0         | 6                       | 10            |                    | 0                                   | 20               |                    |                                    | 4              |                                    | 21           |    |
| 1006 - Vote by Mail                     | 1            | 1                                                                | 100.0       | 0                       | 1             |                    | 0                                   | 1                |                    | 1                                  | 0              | 0                                  | 1            | Ē  |
| 1008 MB PCT 1008                        | 152          | 0                                                                | 0.0         | 0                       | 0             |                    | 0                                   | 0                |                    | 0                                  | 0              | 0                                  | 0            | Ĺ. |
| 1008 - Vote by Mail                     | 152          | 127                                                              | 83.6        | 37                      | 87            |                    | 33                                  | 74               |                    | 86                                 | 33             | 29                                 | 93           | ĺ. |
| 1009 - Vote by Mail                     | 147          | 117                                                              | 79.6        | 35                      | 81            |                    | 29                                  | 69               |                    | 75                                 | 40             | 38                                 | 77           |    |
| 1012 MB PCT 1012                        | 22           | 0                                                                | 0.0         | 0                       | 0             |                    | 0                                   | 0                |                    | 0                                  | 40             | 0                                  | 0            |    |
| 1012 - Vote by Mail                     | 22           | 16                                                               | 72.7        | 2                       | 14            |                    | 3                                   | 12               |                    | 15                                 | 1              | 2                                  | 13           |    |
| 1017 PCT 1017                           | 743          | 196                                                              | 26.4        | 61                      | 133           |                    | 58                                  | 105              |                    | 138                                | 53             | 49                                 | 145          | Ĺ. |
| 1017 - Vote by Mail                     | 743          | 439                                                              | 59.1        | 92                      | 341           |                    | 122                                 | 262              |                    | 344                                | 87             | 81                                 | 349          | Ĺ. |

Fig 2. Excerpt from Sonoma, CA 2018 General Election PDF.

67

68

69

70

71

72

11/7/2018 - 10:44:56 AM Election Date: 11/6/2018

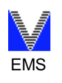

#### **Clay County**, IN **2018 General Election INCLAG18** 11/6/2018 REPORTED M - # Of Machine Ballots 291 PRECINCT STATUS: A - # Of Absentee Ballots 154 P - # Of Provisional Ballots 0 PUBLIC COUNT: 445 VOTER TURNOUT: 34.58% 1287 Precinct ID: 01 Precinct Name: Brazil 1 -- VOTES ----Р TOTAL м Α % VOTE FOR 1 **Public Question VOTES= 395** 177 69.37% 0 274 Yes 30 91 0 121 30.63% No VOTE FOR 1 United States Senator VOTES= 436 181 75 31 59.63% (R) Mike Braun 79 61 260 0 31.19% 8.94% 136 (D) Joe Donnelly 8 0 (L) Lucy M Brenton Write-In 39 Õ 0.23%

Fig 3. Excerpt from Clay, IN 2018 General Election PDF.

### About the Visualization

In addition to parsers, we created an interactive visualization based on the data made available by the Open Elections project. The purpose of creating this visualization is to demonstrate how the data from the Open Elections project can be used to create meaningful visualizations that people can use to better understand the election data. Since our goal also involves creating work that other volunteers can use, we also created a website with our work and comprehensive descriptions about it. The website is hosted publicly on GitHub [5].

For our project, we focused on a visualization that depicts political parties' performance by state offices within a state. The visualization features the breakdown of votes by party for each elected state office within a county. It is a stacked bar plot, where each bar represents an elected state office and each stack represents the percentage won by a political party.

## Methods

### Turning Election Data from PDFs into a Standard CSV Format

Below describes our process in turning the text-based PDFs into the standard CSV format used by Open Elections. This process is can also be viewed in flowcharts provided in the Appendix Figures 5-6.

74

75

76

77

78

79

80

81

82

83

84

85

86

87

89

90

### 1. Locate Available Election Data

All the data (the PDFs) from the Open Elections project can be found on their GitHub page [4]. The PDFs we used were added to the GitHub repository by previous volunteers. Typically, volunteers of the Open Elections project pull the PDFs from elected offices' public websites.

### 2. Select Election Data to Transform

We focus on PDFs that are important to parse, consistent, and text-based. PDFs are important to programmatically parse when they are large since they would otherwise require many hours to process by hand. Also, PDFs need to be programmatically parsed when they are counties or states that have few volunteers assigned to them which means that the interest in manually parsing the PDFs is low. PDFs are consistent when they feature precincts that report election results in a way that can be exploited programmatically, such as having similarly formatted pages. Consistency is added when an entire state has a common way of reporting election data which further adds to the value of creating a programmatic parser for a set of PDFs.

Each parser we built were made to accommodate certain types of PDF formats. Thus, each parser has specific requirements to work on a PDF. In general, the main requirement for any PDF to be parsed using our parsers is that the PDF is text-based, since our parsers use various PDF text reading libraries. The parsers will not work on any image-based PDFs.

It is also important to select PDFs that have similar formats in order to effectively create a parser for them. For example, within the state of Indiana we were able to identity 24 counties with similar formats. Since many pages of the PDFs of multiple counties within the state of Indiana were very similar in format, we were able to select these counties and build a valuable parser to process the data from the counties' PDFs.

### 3. Transforming Election Data

The first step of transforming the election data to the standard CSV format used in the Open Elections project is to extract the text from the PDFs. We identified two main methods in order to extract the election data: parsing with a text-based PDF extraction package pdftotext [6] and parsing with a table-based PDF extraction package tabula [7]. For our project, we used the pdftotext[6] to parse counties from Indiana and Michigan and the tabula [7] to parse counties from California and Missouri.

### Parsing with PdfToText

When extracting text from PDFs consisting of single-column PDFs with exclusively horizontal words (as opposed to vertical words [e.g. column names that are rotated 90 degrees]) it is advantageous to use pdftotext. This is because one can exploit information within the text of the PDF in order to create booleans to test for the presence of information. The most vital structure used when creating a parser that uses pdftotext [6] involves looping line by line and testing for conditions. The conditions tested for may very between PDF-type, however the pdftotext parser commonly features these checks:

- test for the "candidate line" which contains candidate name and number of votes
- test for lines that contain information outside of "candidate line" which may include, precinct, party, district, office

92

93

94

95

96

97

98

100

101

102

103

104

105

106

107

108

109

110

111

112

113

114

115

116

117

118

119

120

121

122

123

124

125

126

127

128

129

130

131

132

### Parsing with tabula

On the other hand, tabula [7] works better on PDFs with more complicated table formatting options such as vertical or rotated columns and multiple horizontally-concatenated tables with different headers. In these cases, tabula [7] is superior because users can specify the area coordinates and page numbers they would like tabula to extract data from. Therefore, when page layouts become messier, one can execute multiple tabula extraction commands for designated areas to extract different types of information constituting a table. For example, one can opt to read in the table headers, table body, and metadata including time stamp and county information separately with tabula and then combine the various elements in the parser later on. The tabula package also dictates that it works better with tables with clear divisions between cells, either by white space or by cell borders, and that it needs to work with PDFs in which the same area on each or every few pages contains the same type of information.

After successfully extracting the text from the PDFs, one can begin work to 152 manipulate the text into the standard CSV format used in the Open Elections project. 153 Table 1 is an example of a table that follows the standard CSV format, with the proper 154 column headers and five rows of election data from Blackford, Indiana. 155

**Table 1.** A sample CSV table for Blackford, IN that follows the standard Open Elections CSV format.

| county    | precinct   | office          | district | party | candidate       | votes |
|-----------|------------|-----------------|----------|-------|-----------------|-------|
| Blackford | Harrison 1 | U.S. Senate     | NA       | R     | Mike Braun      | 206   |
| Blackford | Harrison 1 | U.S. Senate     | NA       | D     | Joe Donnelly    | 142   |
| Blackford | Harrison 1 | U.S. Senate     | NA       | L     | Lucy M. Brenton | 40    |
| Blackford | Harrison 1 | U.S. Senate     | NA       | NA    | Write in        | 0     |
| Blackford | Harrison 1 | State Secretary | NA       | R     | Connie Lawson   | 235   |

Since each PDF of election results leads to a CSV with the same formatting, we created two packages (utils and table) that are used regardless of the PDF's format. The utils package contains common functions that are useful when converting the text from the PDF into lists. The table package is used after manipulating the text extracted from the PDFs into lists, to turn the lists into a CSV with the standard Open 160 Elections format.

### Utils Package

The utils package contains functions that are useful across all the parsing work. This package includes the following functions:

- a function to convert a two column CSV into a dictionary,
- a function that changes an office name to a standard office name (e.g. "state senate" and "state senator" should be "State Senate" in the CSV),
- a function that checks if an inputted office string is an "accepted" office (an accepted office is an office that the client would like included in the CSV),
- a function that cleans an inputted string by removing spaces and lowercase the string,
- a function that rotates a PDF file 90 degrees (to read rotated column names),
- a function that cleans candidate names and adjusts capitalization.

136

137

138

139

140

141

142

143

144

145

146

147

148

149 150 151

156

157

158

159

161

162

163

164

165

166

167

168

169

170

171

172

#### Table Package

The table package contains Table and Row classes with functions to output data in the proper CSV format. The Row class is used to create an object that is representative of a row in the CSV and a Table represents a collection of rows that will output to a CSV. It has a function to add more rows to the table if it is not already in the list that was input, and a function to convert the list to a CSV.

After using these methods, one will have successfully parsed the data from a PDF into a CSV following the standard format used by Open Elections. The next step is to validate that the data has been parsed correctly.

#### 4. Validate the Data

After processing the data into the Open Elections data format, one must ensure that the data has been transformed correctly. This step can be done in different ways, depending on the existing data (and its quality) on the PDFs parsed. If the data was already manually processed into CSV format one could use a validator script we built for this project that can calculate the percent similarity between the programmatically parsed CSV and the manually parsed CSV. This is done by using the python library **Pandas** [8] to compute the symmetric difference between the two CSVs. The percent similarity between CSVs is calculated by using the below formula where A denotes the number of lines in one CSV, B denotes the number of lines in another CSV, and Cdenotes the number of lines in the symmetric union of these two CSVs.

$$\frac{A+B-C}{A+B} * 100$$

Even between highly similar CSVs the validator may return a percent similarity of 0% because of differences in string formatting between the new and old CSV (e.g. capitalization differences). For this reason, for some states it is important to make sure that slight differences are changed to have a more precise measure of accuracy. For example, all instances of "Jane J. Doe" may need to be changed to "Jane J Doe" and "BLACKFORD 02" to "Blackford 2" when checking two CSVs against each other.

If there is no manually processed data available then manually checking between the PDF and the CSV may be necessary. A couple of common methodologies include making sure that all the precincts present with the PDF are also present in the CSV, checking that the total number of votes for candidates are accurate and ensuring that the office name is listed correctly. Also, if each page is similarly formatted, it may be possible to randomly select a few pages of the PDF for manual validation instead of the entire PDF document which may span hundreds of pages. Additionally, it could be possible to use other data such as state or county-wide data that has been extracted from other sources to cross-check the precinct level data. After validating the CSV, it can be used to conduct data analyses and create visualizations.

### Creating a Visualization Using the Open Elections Data

A description of our methods in creating the visualization is below.

#### 1. Locating and Selecting the Data

Our visualization is intentionally using the data from Open Elections. For our particular visualization, we used the 2016 New York General election results from the Open Elections GitHub repository [9].

175 176 177

178

179

180

181

182

183

184

185

186

187

188

189

190

191

192

193

200

201

202

203

204

205

206

207

208

209

210

211

212

213

214

215

| 2. Clean | the Data |
|----------|----------|
|----------|----------|

After getting the data from the Open Elections GitHub, the data needs to be cleaned before creating the visualization. We used the **Pandas** [8] library to build a python program that cleans the CSV. Our cleaning steps include the following: 219

- drop all NaN columns,
- drop duplicate rows,
- calculate a total percentage for each party in each elected office's results,
- pivot the table to have columns representing party results,
- add a column called **sum** that represents the sum of all party percentages aside from the Democratic and Republican parties (since our visualization focuses on these two majority parties, we only want to show a single percentage for the other parties)

### 3. Create the Visualization

Finally, the last step is to create the visualization. We created the visualization using R — we used plotly [10] to build the bar chart and Shiny [11] to host the plotly chart on an interactive application. Shiny allows one to build visualizations in interactive web applications by combining the power of R visualizations with the interactivity of html widgets. This will enable us to host the visualization on a website for others to view freely. Our Shiny application is hosted on shinyapps.io [12] and is featured on our website using an embedded iframe that is linked to the application.

### Results

### Parsers

The goal we set for our parsers was to make sure we were at least able to parse all the information from the PDF that would be needed for the CSV to be considered completed. This includes the following columns: precinct, office, candidate, votes, and county. All of the information for these columns are typically included in the PDFs. Optional columns include districts, candidate parties and extra voting types such as mail, provisional, absentee and more. We built four parsers that take different PDF formats and output a CSV with at least the minimum requirements for the standard CSV format (the code for the parsers can be found on our website [5]). A general description of each parser, including the county formats that they work with, is detailed below.

### Indiana Parser

As previously mentioned, the Indiana parser works with 24 different Indiana counties: Adams, Bartholomew, Blackford, Boone, Clay, Clinton, Decatur, Dekalb, Delaware, Dubois, Greene, Hendricks, Huntington, Jasper, Jefferson, Kosciusko, Lawrence, Marshall, Morgan, Noble, Pulaski, Randolph, Shelby and Whitley. Since the parser is a pdftotext parser, its main structure is reading the PDF line by line and relying on boolean statements that check for certain information. This specific parser checks for four things:

- 1. If the line contains an office name and a district number.
- 2. If the line contains a precinct name.
- 3. If the office is a state office.
- 4. If the line contains a candidate's name, party and number of votes.

216

220

221

222

223

224

225

226

227

228

229

230

231

232

233

234

235

236

237

238

239

240

241

242

243

244

245

246

247

248

249

250

251

252

253

254

255

256

257

258

It is important to note that the parser relies on the fact that the office name, district 260 number, precinct name and state office for a row in the CSV always come before a 261 candidate's name, party and number of votes. Since a line containing the candidate 262 name, party and number of votes in the PDF represents a row in the CSV, once such a 263 line has been detected a row is created in the CSV with the appropriate column values. 264 After every line of a county's PDF has been read in, the parser will have finished 265 building a list of values for the CSV which will then be converted into an actual CSV 266 using the table package. 267

### Michigan Parser

As another pdftotext parser, the Michigan parser is very similar to the Indiana parser. The Michigan completely parses the Muskegon county's format. Its structure and checks are the same as the Indiana parser.

### California Parser

The California parser successfully parses the Sonoma, Modoc and Plumas county formats. As a tabula parser, the main structure of the parser is to convert the table format of the PDFs into the desired CSV format. The main parts of this process is to:

- 1. Split the table into three parts to help the tabula package read each part accurately. These three parts are:
  - The column names (which are candidate name, and each column value represents the number of votes the candidate won)
  - The row name which contains the name of the precinct and/or the type of vote
  - The table's actual values (without the row or column names)
- 2. Recreate the table structure within the program with the cleaned data.
- 3. Convert the table into the CSV format by reading in the table cell by cell, and creating a list of values for the CSV from those cells.

The California parser also includes functions that deal with rotating column names so that they can be properly read, merging tables on different pages together, checking if the table represents a state office and cleaning whitespace and percentage values in the table. The final step of the California parser uses the list of values for the CSV to create the CSV using the table package.

### Missouri Parser

The Missouri parser completely parses the Franklin, Christian and Cape Girardeau county formats. It is also a tabula parser that relies on first creating a table format and then later converting into a CSV. The most significant difference between this parser and the California parser is how the tables on each page are split. The tables of the Missouri counties are split into the following three parts:

1. The office and party information2972. The table headers2983. The body of the table (including row names)299

After splitting the table into these three parts, the Missouri parser follows the same steps as the California parser, with slightly different checks to account for small differences between the county formats (e.g. different locations for precinct names).

268

269

270

271

272

273

274

275

276

277

278

279

280

281

282

283

284

285

291

292

293

294

295

Again, it uses the table package to convert a list of values into a CSV after the entire table is read and cleaned.

Overall 31 files were parsed with varying degrees of accuracy. The table below shows the files that were parsed and the percentage of similarity to manually processed election results calculated using the validation script we built. Those that are marked NA have no manually processed election results. Again note that files may show less than 100% accuracy because of manual data entry errors due to differences in the way that the data is displayed (e.g., precinct names 'Randolph 01' vs. "Randolph 1") rather than an actual inaccuracy in the data parsed.

**Table 2.** Table detailing information about the 36 programmatically parsed PDF files with the number of lines parsed and percent similarity to the manually parsed CSV

|            |       | -               |                |                   |               |
|------------|-------|-----------------|----------------|-------------------|---------------|
| date       | state | $election_type$ | county         | $number_of_lines$ | percent_valid |
| 2018-11-06 | CA    | General         | Sonoma         | 13024             | 100           |
| 2018-11-06 | CA    | General         | Plumas         | 660               | 100           |
| 2018-11-06 | CA    | General         | Modoc          | 484               | 100           |
| 2018-11-06 | IN    | General         | Clay           | 506               | 100           |
| 2018-11-06 | IN    | General         | Dubois         | 800               | 100           |
| 2018-11-06 | IN    | General         | Morgan         | 972               | 100           |
| 2018-11-06 | IN    | General         | Dekalb         | 731               | 100           |
| 2018-11-06 | IN    | General         | Randolph       | 396               | 96            |
| 2018-11-06 | IN    | General         | Hendricks      | 1857              | 95            |
| 2018-11-06 | IN    | General         | Marshall       | 538               | 94            |
| 2018-11-06 | IN    | General         | Noble          | 493               | 91            |
| 2018-11-06 | IN    | General         | Whitley        | 639               | 91            |
| 2018-11-06 | IN    | General         | Lawrence       | 627               | 89            |
| 2018-11-06 | IN    | General         | Pulaski        | 268               | 88            |
| 2018-11-06 | IN    | General         | Greene         | 606               | 87            |
| 2018-11-06 | IN    | General         | Shelby         | 686               | 85            |
| 2018-11-06 | IN    | General         | Jasper         | 456               | 83            |
| 2018-11-06 | IN    | General         | Bartholomew    | 1286              | 83            |
| 2018-11-06 | IN    | General         | Clinton        | 660               | 74            |
| 2018-11-06 | IN    | General         | Rush           | 253               | 65            |
| 2018-11-06 | IN    | General         | Delaware       | 1480              | 59            |
| 2018-11-06 | IN    | General         | Huntington     | 454               | 38            |
| 2018-11-06 | IN    | General         | Jefferson      | 515               | 37            |
| 2018-11-06 | IN    | General         | Decatur        | 357               | 35            |
| 2018-11-06 | IN    | General         | Putnam         | 570               | 7             |
| 2018-11-06 | IN    | General         | Blackford      | 229               | 0             |
| 2018-11-06 | IN    | General         | Boone          | 1036              | 0             |
| 2018-11-06 | IN    | General         | Adams          | 316               | 0             |
| 2018-11-06 | IN    | General         | Wabash         | 13                | 0             |
| 2018-11-06 | IN    | General         | Kosciusko      | 1104              | 0             |
| 2018-11-06 | IN    | General         | Hamilton       | 4112              | 0             |
| 2018-11-06 | MI    | General         | Muskegon       | 1477              | NA            |
| 2018-11-06 | MO    | General         | Franklin       | 2401              | NA            |
| 2018-11-06 | MO    | General         | Christian      | 550               | NA            |
| 2018-11-06 | MO    | General         | Cape Girardeau | 490               | NA            |

303

304 305

306

307

308

309

310

311

### Visualization

Figure 4 displays the visualization as it is on our website. The user can hover over 314 the bars to see the percentage of votes the party has. Also, the user can select which 315

316

313

### New York 2016 General Election Results

county and elected offices to view in the bar chart.

Office and Party Breakdown by County

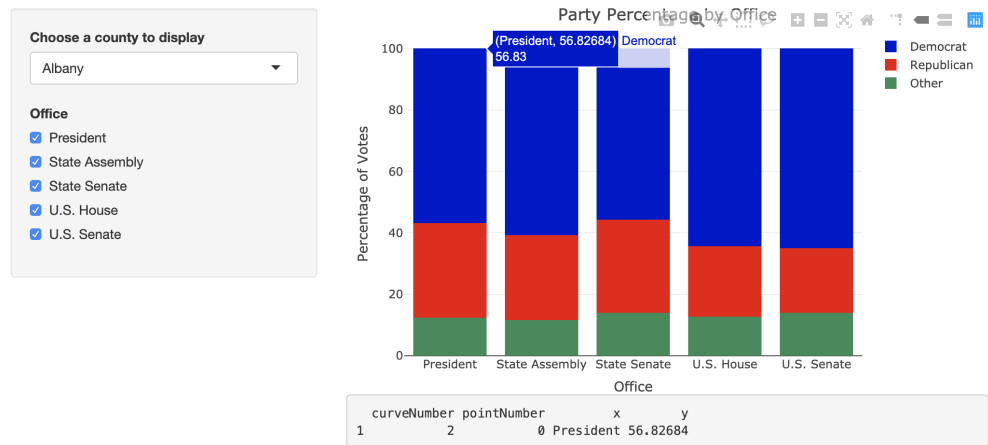

Fig 4. Screenshot of visualization as it is displayed on our website. In this screenshot, the cursor is hovering over the Albany's U.S. Senate office's Democratic party results. The popup details the party, the office and the percentage of votes won by the party.

# Discussion

### Limitations of Parsers

Currently, the four parsers that were created for this project can only parse the 319 county formats they were built to parse. This is due to the fact that the parsers rely on 320 specific attributes of the files. For example, a limitation of the pdftotext parsers is the reliance on indices to locate information (e.g. precinct names are the first index of the list that is created by the pdftotext text extraction for our particular counties). The tabula parsers also rely on specific attributes of the PDFs, such as the coordinates of 324 the tables due to the nature of how the tabula package is meant to be used. However, 325 these parsers have valuable cleaning and detection functions that can be used for other 326 PDF formats. For example, the California parser features effective whitespace cleaning 327 for the tables, since tabula sometimes improperly reads whitespace if the numbers are 328 too close together in a table. 329

### Limitations of the Visualization

The visualization is limited such that it is only able to show the CSV that has been 331 loaded into the application. This means our visualization currently can only show the 332 New York 2016 general results. In order to incorporate more states, one will need to 333 follow the methods delineated for creating a visualization, and change the visualization 334 such that it can allow switching between states. Furthermore, the visualization is only 335 displaying one bar plot at a time — it may be more useful if one can show multiple bar 336 plots at once, or if there were more interactive components. 337

317

### **Future Work**

Running the parsers require beginner Python knowledge since the parsers will ask for the user to manually enter information such as the name of files or the coordinates of regions that were significant in a PDF. Furthermore, one who wishes to dive deeper into understanding the parsers will need to understand Python. With that in mind, our code is heavily documented along with READMEs and requirement files. In the future, it would be beneficial to create a graphical user interface (GUI) that removes the need of interacting with the Python program to enter things manually and thus make the parsers more accessible to new users.

In addition there are many other states and counties that have not been fully parsed. Therefore, modifying the previously created parsers to accommodate different PDF types can be a future endeavor. It may be possible to build a GUI that walks the user through the potential different formats of the PDFs and showing the user what code has been made to successfully parse the data from these formats. Also, image recognition technology can possibly be incorporated to identify the different PDF formats and recommend parsers for the format.

Based on the unique qualities of each elected office's statement of votes and the limited abilities of current PDF readers, we determined that is likely impossible to completely automate parsing all the statement of votes PDFs into the standard Open Elections CSV format. However, there is a large potential to build a guided GUI to expedite the parsing process by helping volunteers gain a better understanding of previous work done.

### Conclusion

Despite the limitations of our parsers, they are still able to parse a large amount of PDFs effectively and serve as great starter code for future parsing work. Individuals who are interested in using these parsers for other counties may find it possible to use the same functions with a few changes. Unfortunately, there is no guarantee that the counties will continue to use similar PDF formats for their election votes. Perhaps the greatest finding of this project is that despite the fact that election results are supposed to be made available to the public, they are inaccessible in many ways (such as a lack of a standard format for hundreds of pages of election data).

Our project represents the workflow of someone who is interested in looking at election results at a large level — they first begin by gathering the election data made available by county governments and eventually create a visualization. The process required a significant amount of work by students who were trained in programming and data science concepts. Even with our skill sets, we still faced quite a few challenges in our work. Therefore, there is clearly a need for standardized election formats across the country. Furthermore, the lack of standardization and usability proves that the work that the volunteers at Open Elections do is integral to keeping election results truly accessible to the public. Contributions to the Open Elections project such as this project help make it possible for anyone with access to the internet find readable and comprehensive election data to learn more about the democratic processes that greatly impact their lives.

### Acknowledgements

We would like to thank Derek Willis for providing his insight and expertise on the Open Elections data. We would also like to express our gratitude to Ben Baumer for his guidance and suggestions throughout this project. Finally, we wish to thank our peers 382

338 339

340

341

342

343

344

345

346

347

348

349

350

351

352

353

354

355

356

357

358

359

360

361

362

363

364

365

366

367

368

369

370

371

372

373

374

375

376

377

378

379

380

in the Fall 2019 Statistical & Data Sciences Capstone course who offered helpful opinions and advice on our project.

# Appendix

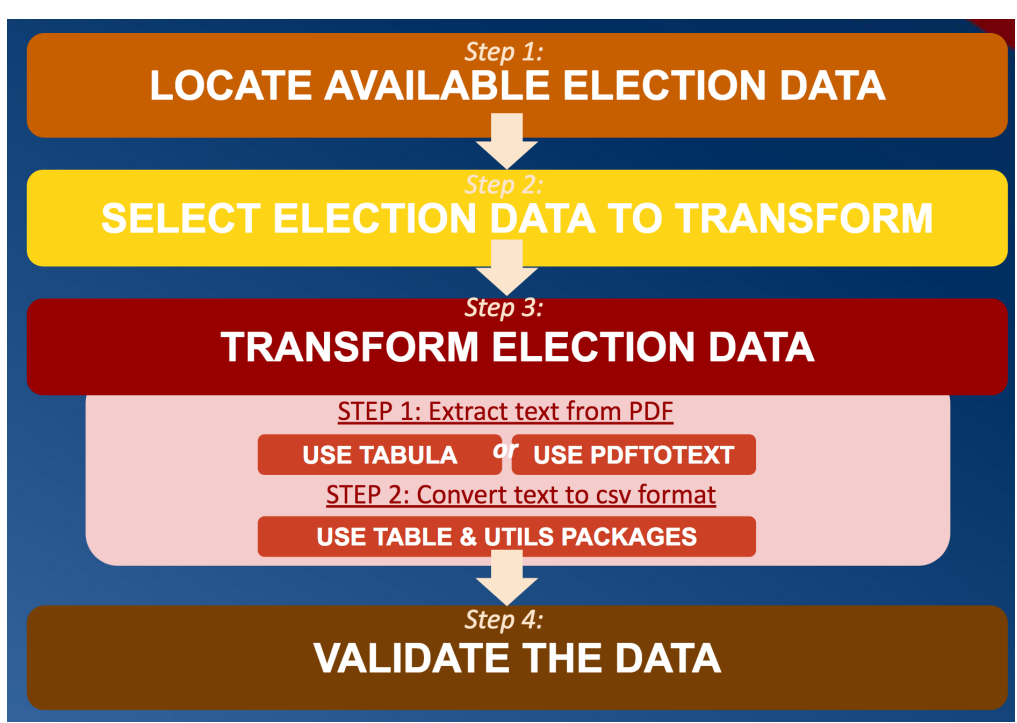

Fig 5. A broad view of the process to transform data from PDFs into a standard CSV format

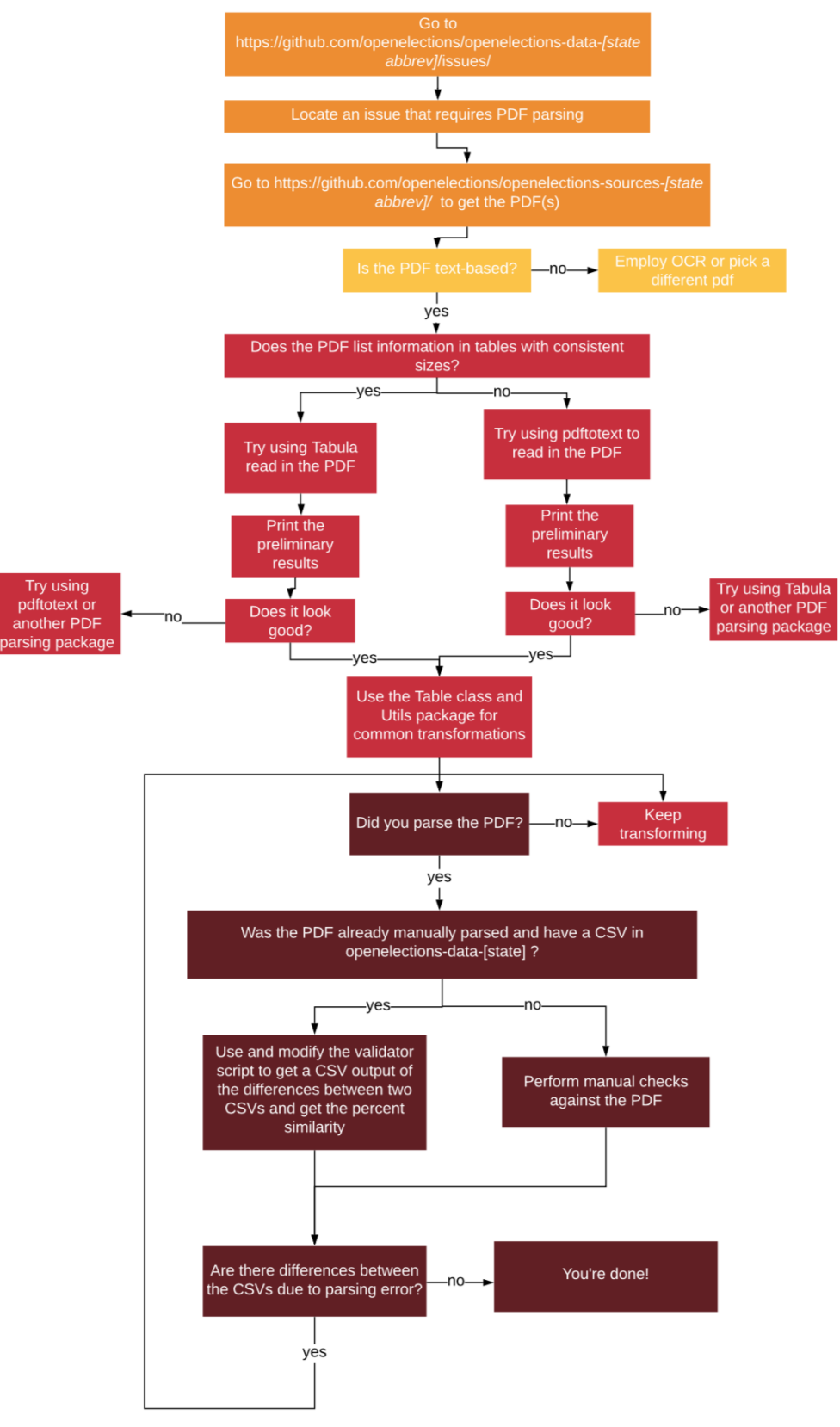

Fig 6. A detailed view of the process to transform data from PDFs into a standard CSV format. Following the steps outlined in the Figure 5, the orange boxes align with step 1, yellow boxes align with step 2, red boxes align with step 3, and brown boxes align with step 4.

# References

| office Combridge University Press: 2012                                               |    |
|---------------------------------------------------------------------------------------|----|
| 2. Even down of information and [Intermed] EEC new Anniholds                          |    |
| 2. Freedom of information act [Internet]. FEO.gov. Available:                         |    |
| nttps://www.iec.gov/ireedom-information-act/                                          |    |
| 3. Willis D. Welcome to openelections [Internet]. OpenElections. Available:           |    |
| http://openelections.net/about/                                                       |    |
| 4. Willis D. The openelections project [Internet]. GitHub. Available:                 |    |
| https://github.com/openelections                                                      |    |
| 5. Xiao T. SDS capstone open elections github [Internet]. Available:                  |    |
| https://sds-capstone.github.io/openelections/                                         |    |
| 6. Pdftotext [Internet]. xpdf. Glyph & Cog; Available:                                |    |
| https://www.xpdfreader.com/pdftotext-man.html                                         |    |
| 7. Aristarán M, Tigas M, Merrill JB. Tabula-py [Internet]. PyPI. Available:           |    |
| https://pypi.org/project/tabula-py/                                                   |    |
| 8. McKinney W. Data structures for statistical computing in python. In: Walt S va     | ın |
| der, Millman J, editors. Proceedings of the 9th python in science conference. 2010. p | p. |
| 51 - 56.                                                                              |    |
| 9. Openelections. Openelections/openelections-data-ny [Internet]. GitHub.             |    |
| Available: https://github.com/openelections/openelections-data-ny/blob/               |    |
| master/2016/20161108nygeneral.csv                                                     |    |
| 10. Sievert C. Plotly for r [Internet]. 2018. Available: https://plotly-r.com         |    |
| 11. Chang W, Cheng J, Allaire J, Xie Y, McPherson J. Shiny: Web application           |    |
| framework for r [Internet]. 2019. Available:                                          |    |
| https://CRAN.R-project.org/package=shiny                                              |    |
| 12. Shinyapps.io [Internet]. shinyapps.io. Available: https://www.shinyapps.io        | /  |